## **Wireless Network Access**

## How to Connect Android/Chromebook to Saint Mary's University WiFi

## How to Connect Android/Chromebook to Saint Mary's University WiFi

Go to Setting, Connections, Choose SMUMN Secure

EAP Method - PEAP

Identity - smumn "username"

Password - smumn "password"

Click Select Certificate - Use system certificates

Online Certificate Status - Don't Validate

Domain - smumn.edu

Turn on Auto Connect

Then click Connect

Below showing connected to SMUMN Secure

Page 1 / 2

 $\ensuremath{\mathbb{S}}$  2024 Saint Mary's University of Minnesota <helpdesk@smumn.edu> | 2024-04-26 02:47

## **Wireless Network Access**

Unique solution ID: #1537 Author: HJOHNSON Last update: 2022-08-31 16:56

> Page 2 / 2 © 2024 Saint Mary's University of Minnesota <helpdesk@smumn.edu> | 2024-04-26 02:47 URL: https://techfaq.smumn.edu/index.php?action=faq&cat=23&id=530&artlang=en